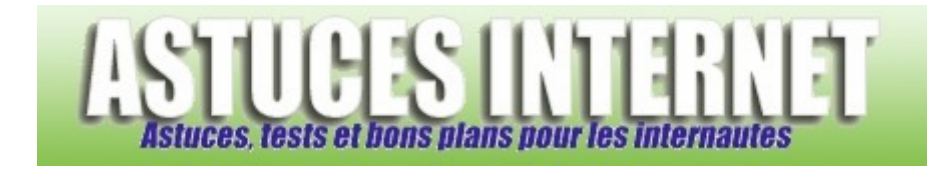

## Comment désactiver ClearType dans Internet Explorer 7 ?

Demandé et répondu par Sebastien le 23-12-2006

**ClearType** est une fonction permettant d'améliorer la lisibilité d'un texte sur un <u>écran LCD</u>, un écran d'ordinateur portable et d'une façon plus générale sur les écrans plats. Cependant, l'utilisation de cette fonction peut donner un <u>aspect de flou</u> aux pages internet, et plus particulièrement sur un écran CRT (écran cathodique).

Lors de l'installation (ou de la mise à jour) d'Internet Explorer 7, vous avez eu la possibilité d'activer ou non cette option. Vous avez tout de même la possibilité d'activer ou de désactiver ClearType manuellement en vous rendant dans les options d'Internet Explorer 7.

Dans la barre des raccourcis, cliquez sur Outils Outils puis sur Options Internet.

## Aperçu :

| Supprimer l'historique de navigation            |     |  |  |  |  |  |  |
|-------------------------------------------------|-----|--|--|--|--|--|--|
| Bloqueur de fenêtres publicitaires intempestive | s 🕨 |  |  |  |  |  |  |
| Filtre anti-hameçonnage                         | •   |  |  |  |  |  |  |
| Gérer les modules complémentaires               | ,   |  |  |  |  |  |  |
| Travailler hors connexion                       |     |  |  |  |  |  |  |
| Windows Update                                  |     |  |  |  |  |  |  |
| Plein écran                                     | F11 |  |  |  |  |  |  |
| Barre de menus                                  |     |  |  |  |  |  |  |
| Barres d'outils                                 | ,   |  |  |  |  |  |  |
| Windows Messenger                               |     |  |  |  |  |  |  |
| Diagnostiquer les problèmes de connexion        |     |  |  |  |  |  |  |
| Options Internet                                |     |  |  |  |  |  |  |

Dans l'onglet *Avancés*, faites défiler la fenêtre jusqu'à la catégorie *Multimédia* et décochez la case *Toujours utiliser ClearType pour le HTML*. Cliquez sur *Appliquer* puis sur *OK* pour valider votre choix. Pour que vos modifications soient prises en compte, il est nécessaire de **redémarrer Internet Explorer**.

## Aperçu :

| Optio | ns Intern                                                                                                    | ət                                        |                                |                                  |                     |             | <b>?</b> × |  |  |
|-------|----------------------------------------------------------------------------------------------------|-------------------------------------------|--------------------------------|----------------------------------|---------------------|-------------|------------|--|--|
| Géné  | ral Sécurit                                                                                                    | é Confidentialité                         | Contenu                        | Connexions                       | Programmes          | Avancés     |            |  |  |
| Par   | amètres —                                                                                                    |                                           |                                |                                  |                     |             |            |  |  |
|       | <ul> <li>Multimédia</li> <li>Afficher les espaces réservés pour le téléchargement des images</li> <li>Afficher les images</li> <li>Autoriser le redimensionnement automatique de l'image</li> <li>Lire les animations dans les pages Web*</li> <li>Lire les sons dans les pages Web</li> <li>Toujours utiliser ClearType pour le HTML*</li> <li>Tramage intelligent de l'image</li> <li>Navigation</li> <li>Activer l'affichage des dossiers sur les sites FTP (en dehors d'Internet Exp<br/>Activer le menu Favoris personnalisé</li> <li>Activer les extensions tierce partie du navigateur*</li> <li>Activer les styles visuels sur les boutons et les contrôles dans les pages W</li> <li>Afficher des messages d'erreur HTTP simplifiés</li> </ul> |                                           |                                |                                  |                     |             |            |  |  |
|       |                                                                                                    |                                           |                                | Rétab                            | lir les paramètr    | es avancés  |            |  |  |
| Réi   | nitialiser les                                                                                                    | oaramètres d'Interi                       | net Explore                    | r ———                            |                     |             | _          |  |  |
| 0     | Supprime les<br>complémenta                                                                                                    | fichiers temporaire<br>ires du navigateur | s, désactive<br>et réinitialis | e les programn<br>e les paramèti | nes Réi<br>res. Réi | initialiser |            |  |  |
| η     | l'utilisez cett                                                                                                    | e option que si vot                       | re navigate                    | ur est inutilisa                 | ble.                |             |            |  |  |
| www   | y.asiue                                                                                                    | esinternet                                |                                | ОК                               | Annuler             | Арр         | liquer     |  |  |

Pour réactiver la fonction, il suffit de refaire la procédure indiquée ci-dessus tout en cochant la case *Toujours utiliser ClearType pour le HTML*.